# Использование технологий Ispring в работе педагога

#### Создание теста или анкеты iSpring QuizMaker

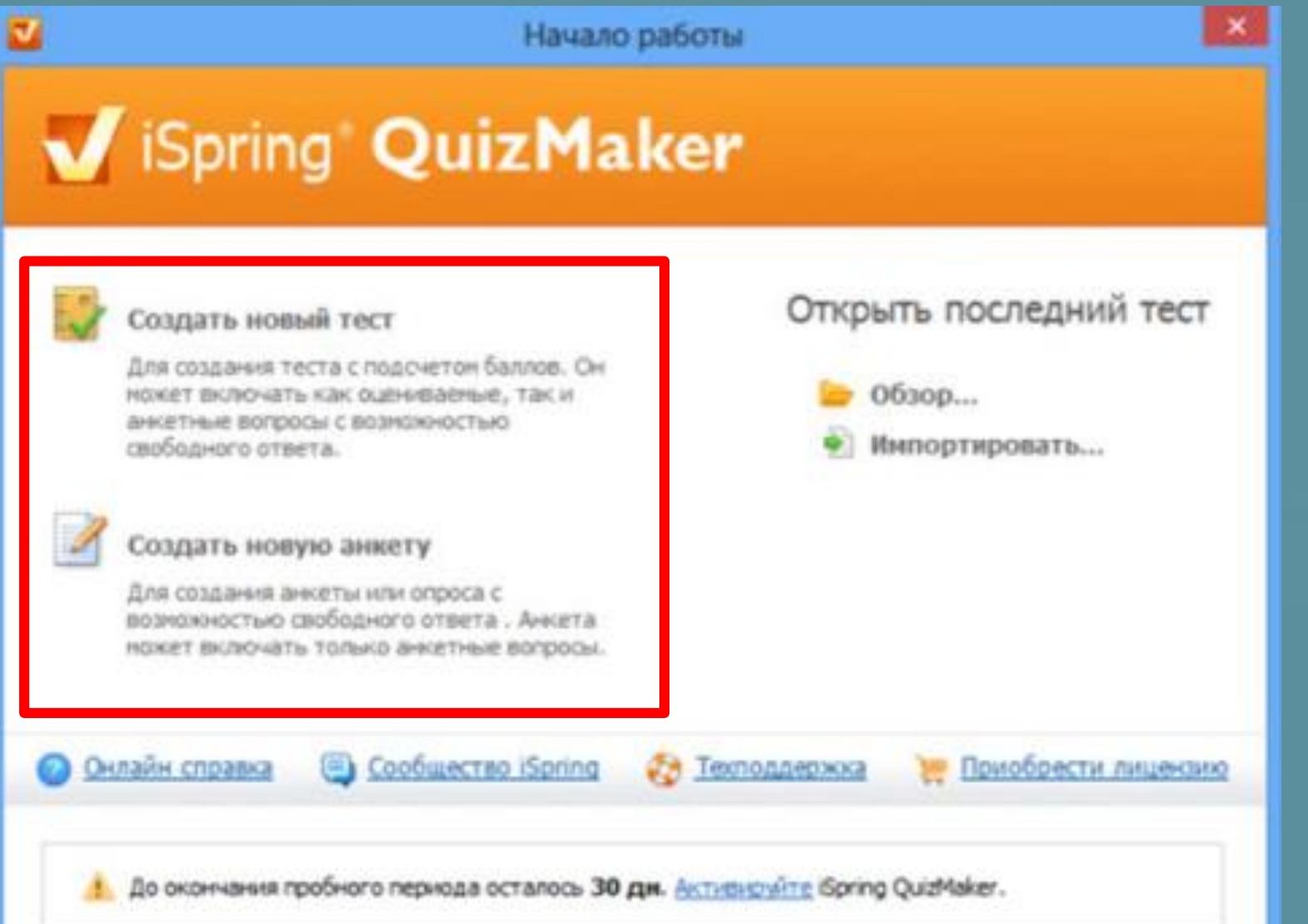

#### Главное окно программы состоит из следующих частей:

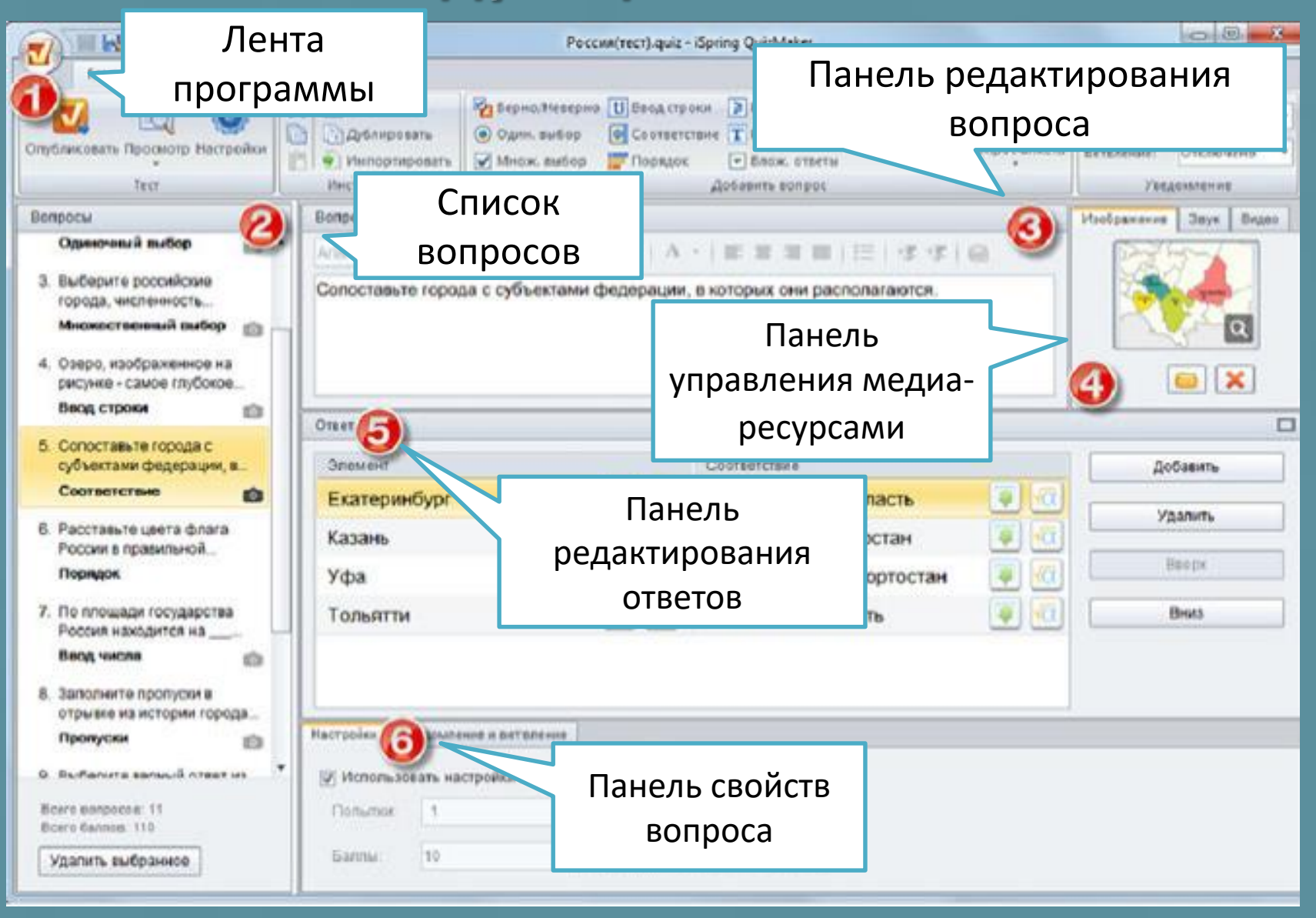

## Тесты, анкеты и опросы с использованием 23 типов вопросов

#### ТЕСТ – 11 типов вопросов:

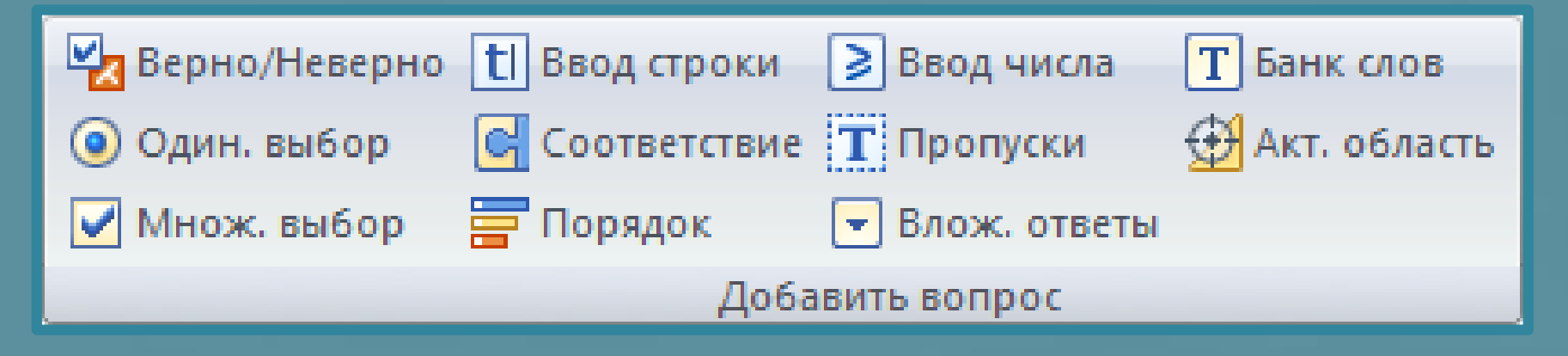

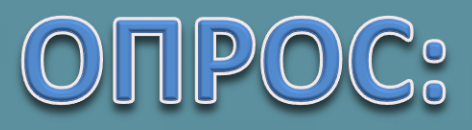

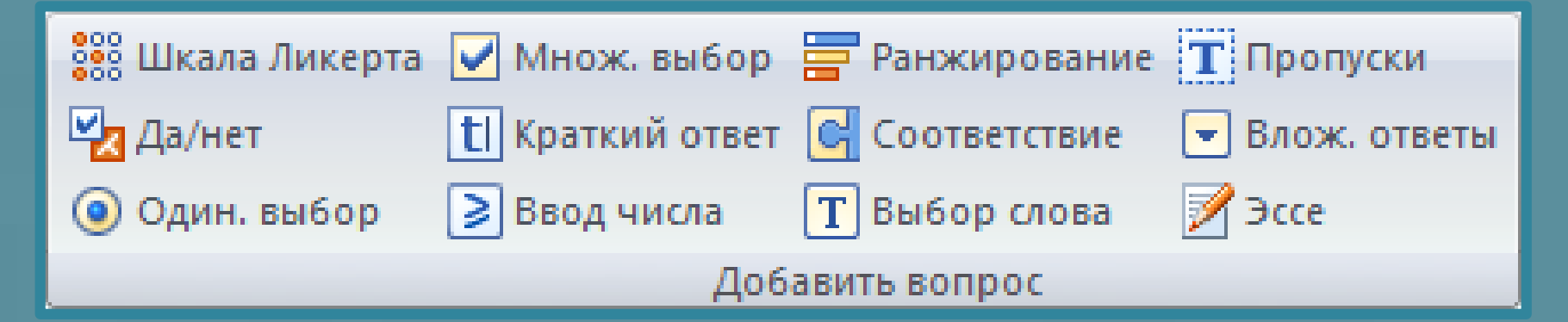

#### создаем ТЕСТ с выбором одного из ответов Верно/Неверно кнопкой Перно/Неверно

| 🕡 🕒 📂 🔚                                                                               | <b>R</b> =                                                           |                                                                                                 | Тест 1 - iSpring QuizMaker                                                                 | _ = ×                                                              |
|---------------------------------------------------------------------------------------|----------------------------------------------------------------------|-------------------------------------------------------------------------------------------------|--------------------------------------------------------------------------------------------|--------------------------------------------------------------------|
| Главная                                                                               | Справка                                                              |                                                                                                 |                                                                                            |                                                                    |
| <ul> <li>Опубликовать</li> <li>Просмотр ▼</li> <li>Настройки</li> <li>Тест</li> </ul> | 🔏   🗋 Инфо слайд<br>📄   😰 Дублироват<br>📄 🔹 Импортиро<br>Инструменты | Верно/Неверно 🕇 Ввод строки<br>вать 🥑 Один. выбор 🕞 Соответстви<br>вать 🗹 Множ. выбор 🚍 Порядок | 1 ≥ Ввод числа Т Банк слов<br>1 Пропуски ∰ Акт. область<br>Влож. ответы<br>Добавить вопрос | Уведомление: По вопросу т<br>Ветвление: Отключено т<br>Уведомление |
| Вопросы                                                                               |                                                                      | Вопрос "Верно/Неверно"                                                                          |                                                                                            | Изображение Звук Видео                                             |
| 3. В каком году бы<br>первый компью<br><b>Ввод строки</b>                             | ыл создан<br>этер? "Ввод                                             | Arial Unicode MS 🔹 14 🔹 В<br>Новый вопрос "Верно/Неверно"                                       | ਃ ◢ ⊻ ∎ ≡ ≡ ≡ ∷ ≮ *                                                                        |                                                                    |
| 4. Новый вопрос'                                                                      | "Ввод числа"                                                         |                                                                                                 | R                                                                                          |                                                                    |
| Ввод числа                                                                            |                                                                      |                                                                                                 |                                                                                            |                                                                    |
| 5. Установите сос                                                                     | ответствие                                                           | Ответ                                                                                           | Наберите вопрос                                                                            |                                                                    |
| Соответствие                                                                          |                                                                      | Верно Варианты ответо                                                                           | B                                                                                          | Добавить                                                           |
| 6. Поставьте в со<br>примерный                                                        | ответствие                                                           | 💿 Верно                                                                                         |                                                                                            | <b>Удалить</b>                                                     |
| Порядок                                                                               |                                                                      | 🔍 Неверно                                                                                       | -                                                                                          |                                                                    |
| 7. Новый вопрос'                                                                      | 'Пропуски"                                                           |                                                                                                 | Если для вопроса,<br>необходима картинка                                                   | Вверх                                                              |
| Пропуски                                                                              |                                                                      |                                                                                                 | звук или видео,                                                                            | Вниз                                                               |
| 8. Новый вопрос'                                                                      | 'Банк слов Вв                                                        | едите правильный                                                                                | воспользуйтесь кнопкам                                                                     | и                                                                  |
| Банк слов                                                                             |                                                                      | вариант ответа                                                                                  | и вкладками                                                                                |                                                                    |
| 9. Новый вопрос<br>"Верно/Неверн                                                      | o"                                                                   | Настройки Уведомление и ветвление                                                               |                                                                                            |                                                                    |
| Верно/Неверно                                                                         | • •                                                                  | 🔲 Испорі сороті, цостройки до уцорі                                                             |                                                                                            |                                                                    |
| Всего вопросов: 9<br>Всего баллов: 9<br>Удалить выбран                                | ное                                                                  | Попытки: 1                                                                                      | чанию<br>√ Перемешать ответы                                                               |                                                                    |

В области настроек по необходимости поменяйте нужные пункты для всех типов тестов

| Настройки | Уведомление и ветвление        |
|-----------|--------------------------------|
| 📃 Исполі  | ьзовать настройки по умолчанию |
| Попыткі   | 1: 🚺 👻 🔽 Перемешать ответы     |
| Баллы:    | 10                             |

#### создаем ТЕСТ с одним правильным ответом кнопкой Один. выбор

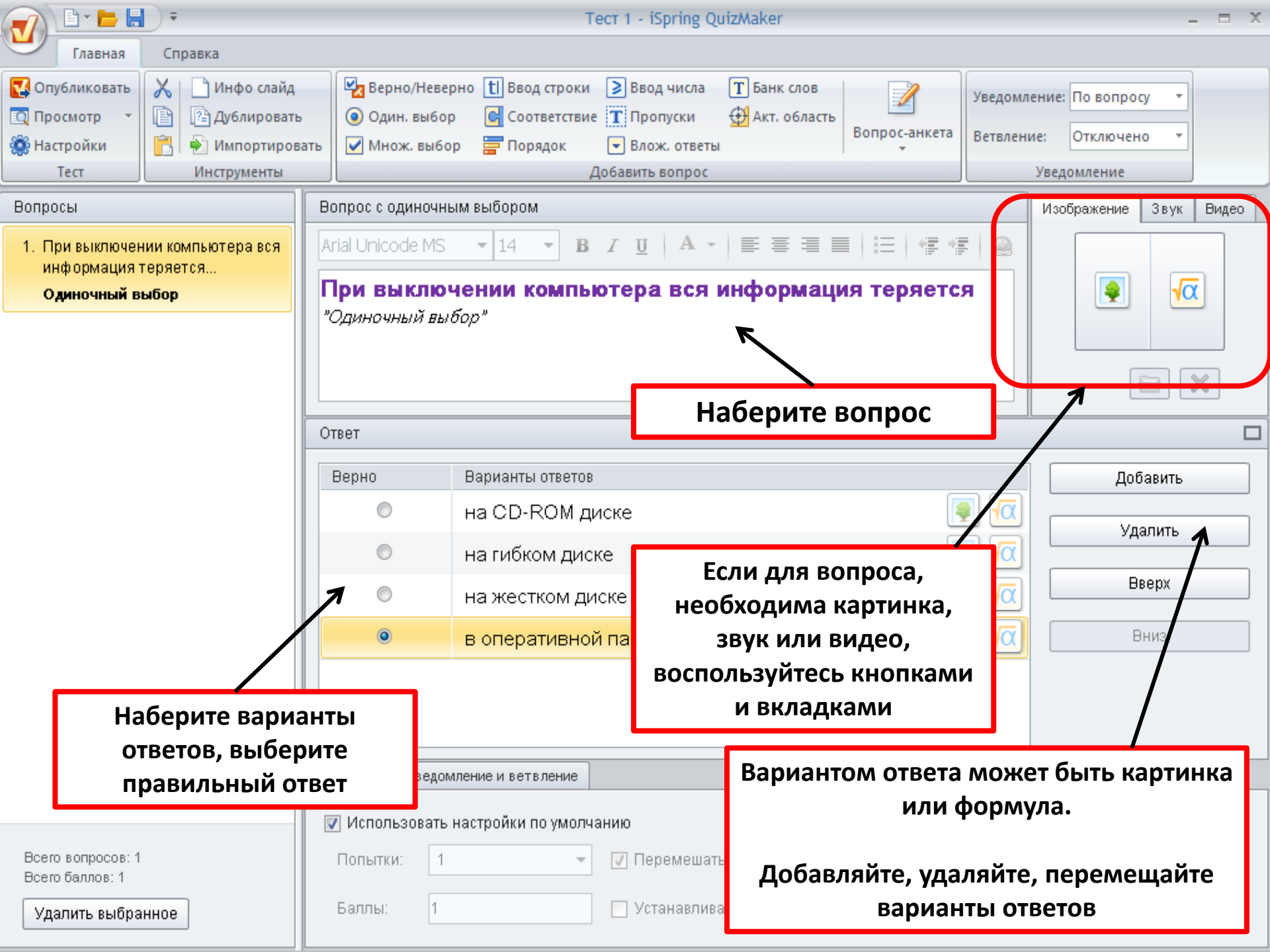

### создаем ТЕСТ с множественным выбором ответов кнопкой

| 🕢 🕒 📂 📙                                            | ) ₹             |                     |                           |                            |                        | Т                  | ест 1 - iSpring Q | uizMaker                                                                                                    |               |         | _ = 2                  |
|----------------------------------------------------|-----------------|---------------------|---------------------------|----------------------------|------------------------|--------------------|-------------------|----------------------------------------------------------------------------------------------------|---------------|---------|------------------------|
| Главная                                            | Спр             | авка                |                           |                            |                        |                    |                   |                                                                                                    |               |         |                        |
| 🔀 Опубликовать                                     | X               | 🗋 Инфо слайд        |                           | 🛛 Верно/Не                 | верно                  | tl Ввод строки     | 🔰 Ввод числа      | Т Банк слов                                                                                                    |               | Уведомл | ение: По вопросу 🔻     |
| 🖸 Просмотр 🔹                                       | e               | Дублировать         |                           | Один. вы                   | бор                    | Соответствие       | т Пропуски        | 🕀 Акт. область                                                                                                  | Вопрос-анкета | Paragau |                        |
| 🔯 Настройки                                        |                 | 🐑 Импортиров        | ать 🛛 🗹                   | 🖊 Множ. вы                 | бор                    | 🚍 Порядок          | 💌 Влож. ответь    | al de la constante de la constante de la constante de la constante de la constante de la constante de la consta | *             | Derbien |                        |
| Тест                                               |                 | Инструменты         |                           |                            |                        |                    | Добавить вопрос   |                                                                                                    |               |         | Уведомление            |
| Вопросы                                            |                 |                     | Вопр                      | ос с множе                 | ственн                 | ным выбором        |                   |                                                                                                    |               |         | Изображение Звук Видео |
| <ol> <li>При выключен<br/>информация т</li> </ol>  | ии ком<br>еряет | іпьютера вся<br>ся  | Arial                     | Unicode M                  | IS r                   | • 18 • B           | IU A.             |                                                                                                    |               | e   🙆   |                        |
| Одиночный выбор                                    |                 |                     | <b>Вы</b><br><i>"Мн</i> с | <b>берите</b><br>ожествені | • <b>кла</b><br>ный вь | виши упра<br>"бор" | авления ку        | рсором                                                                                                    |               |         |                        |
| <ol> <li>Выберите кла<br/>курсором "Мно</li> </ol> | виши ј<br>жеств | (правления<br>енный |                           |                            |                        | ,                  |                   |                                                                                                    |               |         |                        |
| Множественн                                        | ый вы           | бор                 |                           |                            |                        |                    | Н                 | аберите в                                                                                                    | опрос         |         |                        |
|                                                    |                 |                     | Ответ                     | т                          |                        |                    |                   |                                                                                                    |               | _ /     | C                      |
|                                                    |                 |                     | Ben                       | эно                        | Ba                     | арианты ответо     |                   |                                                                                                    |               |         | Лобавить               |
|                                                    |                 |                     | 200                       |                            |                        | ome                | Если              | для вопро                                                                                                    | oca,          |         | Accounts               |
|                                                    |                 |                     | 1                         |                            |                        | ome                | необхо            | дима карт                                                                                                    | инка,         |         | Удалить 🖍              |
|                                                    |                 |                     |                           |                            | Та                     | ab                 | зву               | к или виде                                                                                                    | 0,            |         |                        |
|                                                    |                 |                     |                           | <b>V</b>                   | Pş                     | gUp                | воспольз          | зуйтесь кно                                                                                                    | опками        | 🧃 🗖     | Вверх                  |
|                                                    |                 |                     |                           |                            | Er                     | nter               | И                 | вкладками                                                                                                    | 1             | 🧃 🗖     | Вніз                   |
| На                                                 | бер             | ите вариа           | нты                       |                            |                        |                    |                   |                                                                                                    |               |         |                        |
| ответс                                             | в, г            | оставьте            | флаж                      | кок                        |                        |                    |                   | _                                                                                                    |               |         |                        |
| впр                                                | ави             | ільных от           | вета                      | x 📄                        |                        |                    |                   | Варианто                                                                                                    | ом ответа     | може    | т быть картинка        |
|                                                    |                 |                     |                           | ве                         | домлени                | ие и ветвление     |                   |                                                                                                    | или           | форму   | ла.                    |
|                                                    |                 |                     | 🛛 🗤 и                     | 1спользова                 | ть наст                | гройки по умолч    | анию              |                                                                                                    |               |         |                        |
| Всего вопросов: 2                                  |                 |                     | Πο                        | пытки:                     | 1                      | -                  | 🗸 Перемеща:       | Добавл                                                                                                    | іяйте, уда    | ляйте,  | , перемещайте 🛛        |
| Всего баллов: 2                                    |                 |                     | 110                       |                            |                        |                    | Tel Liebenieman   |                                                                                                    | вариан        | ты оте  | ветов                  |
|                                                    |                 |                     | Ба                        | ппы:                       | 1                      |                    | П Принимать       | частичные ответь                                                                                                | J             |         |                        |

#### создаем ТЕСТ с вводом строки кнопкой [] Ввод строки

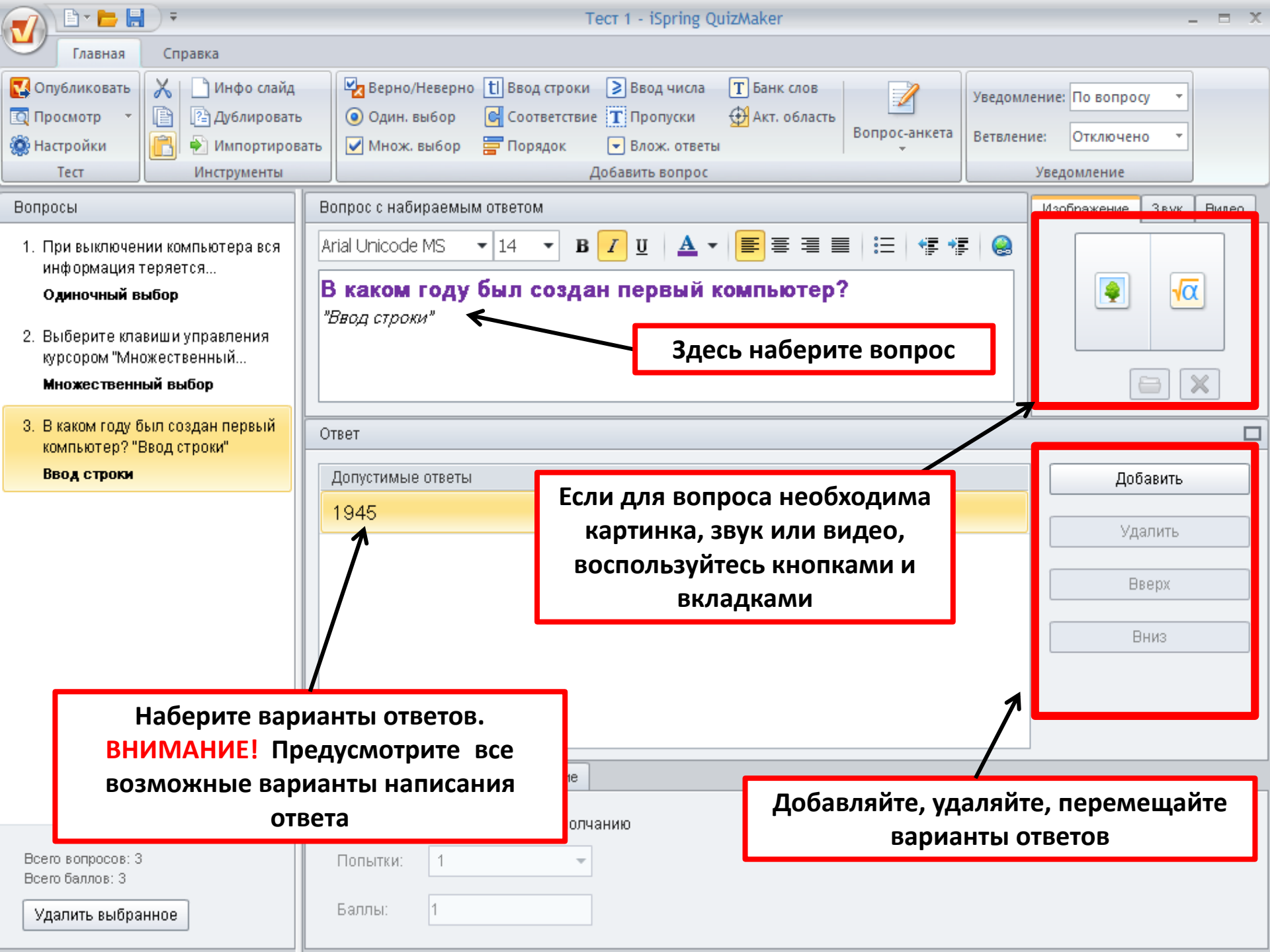

#### создаем ТЕСТ с вводом числовых данных кнопкой Ввод числа

| 🕢 🕒 🖿 🔚                                                                                                    |                                                                                                    | Т                                                                                                    | ест 1 - iSpring QuizA                                                                               | Aaker 👘                                   |                                                            | _ = ×         |
|----------------------------------------------------------------------------------------------------|----------------------------------------------------------------------------------------------------|----------------------------------------------------------------------------------------------------|----------------------------------------------------------------------------------------------------|-------------------------------------------|------------------------------------------------------------|---------------|
| Главная                                                                                                    | Справка                                                                                                    |                                                                                                    |                                                                                                    |                                           |                                                            |               |
| <ul> <li>Опубликовать</li> <li>Опубликовать</li> <li>Просмотр ▼</li> <li>Настройки</li> <li>Тест</li> </ul>                 | <ul> <li>Инфо слайд</li> <li>Дублировать</li> <li>Дублировать</li> <li>Мипортиров</li> <li>Инструменты</li> </ul> | <ul> <li>Верно/Неверно [1] Ввод строки</li> <li>Один. выбор</li> <li>Соответствие</li> <li>Множ. выбор</li> <li>Порядок</li> </ul> | <ul> <li>Ввод числа Т</li> <li>Пропуски Ф</li> <li>Влож. ответы</li> <li>Собавить вопрос</li> </ul> | Банк слов<br>Акт. область<br>Вопрос-анкет | а Уведомление: По вопр<br>Ветвление: Отключ<br>Уведомление | осу т         |
| Вопросы                                                                                                    |                                                                                                    | Вопрос с числовым ответом                                                                                                    |                                                                                                    |                                           | Изображен                                                  | ие Звук Видео |
| <ol> <li>При выключен<br/>информация т<br/>Одиночный ви</li> <li>Выберите кла<br/>курсором "Мно<br/>Множественни</li> </ol> | ии компьютера вся<br>теряется<br>ыбор<br>виши управления<br>эжественный<br><b>ый выбор</b>                        | Arial Unicode MS - 14 - В<br>Новый вопрос "Ввод числа"<br>З                                                                        | и <u>и</u> А- ∎<br>Здесь набер                                                                      | а на вопрос                               |                                                            |               |
| 3. В каком году б                                                                                                    | ыл создан первый                                                                                                  | Ответ                                                                                                    | EC                                                                                                  | ли для вопроса                            | 7                                                          |               |
| компьютер? "E<br>Ввод строки                                                                                                | звод строки"                                                                                                    | Авелите попустимые чисповые значе                                                                                                  | ния неоо                                                                                            | ходима картинк                            | .d,                                                        | Побарить      |
| 4. Новый вопрос                                                                                                    | "Ввод числа"                                                                                                    | Значение: Равно                                                                                                    | т В<br>КНОП                                                                                         | оспользуйтесь<br>ками и вкладка           | ии                                                         | Удалить       |
|                                                                                                    |                                                                                                    |                                                                                                    |                                                                                                    |                                           |                                                            | Вверх<br>Вниз |
| Вь                                                                                                    | іберите услої<br>Введит                                                                                           | вие на значение.<br>ге число                                                                                                    |                                                                                                    |                                           |                                                            |               |
| Всего вопросов: 4<br>Всего баллов: 4<br>Удалить выбра                                                                       | нное                                                                                                    | Настройки Уведомление и ветвление Использовать настройки по умолча Попытки:          1         Баллы:       1                      | анию                                                                                                | Добавляйте, у<br>варі                     | /даляйте, пере<br>ианты ответов                            | мещайте       |

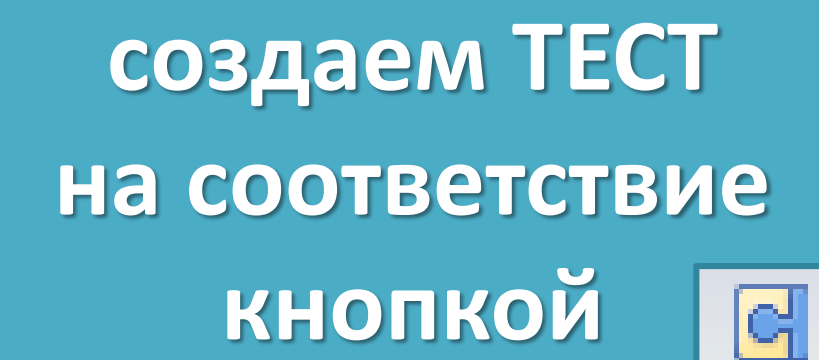

| Сопоставьте города | с субъектами | федерации, | в которых | они |
|--------------------|--------------|------------|-----------|-----|
| располагаются.     |              |            |           |     |

| Екатеринбург | Свердловская область   |  |
|--------------|------------------------|--|
| Казань       | С Республика Татарстан |  |
| Тольятти     | С Самарская область    |  |

#### Соответствие

Вопрос на соответствие - вопрос с оценкой, в котором необходимо сопоставить элементы одного списка с соответствующими элементами другого, перетаскивая их при помощи мыши. Тест будет выглядеть примерно так:

оответствие

| 🕡 🕒 📂 🖶                                                                                                    |                                                                                                    | Tec                                                                                                    | ст 1 - iSpring QuizMaker                                                                                                | _ = ×                                               |
|----------------------------------------------------------------------------------------------------|----------------------------------------------------------------------------------------------------|----------------------------------------------------------------------------------------------------|----------------------------------------------------------------------------------------------------|-----------------------------------------------------|
| Главная                                                                                                    | Справка                                                                                                    |                                                                                                    |                                                                                                    |                                                     |
| Опубликовать ☑ Просмотр ▼ ※ Настройки                                                                                                    | X Инфо слайд<br>Дублировать<br>Ммпортирова                                                                                             | <ul> <li>Верно/Неверно [1] Ввод строки</li> <li>Один. выбор</li> <li>Соответствие</li> <li>Множ. выбор</li> </ul> | <ul> <li>Ввод числа Т Банк слов</li> <li>Пропуски Акт. область</li> <li>Влож. ответы</li> </ul>                         | Уведомление: По вопросу •<br>Ветвление: Отключено • |
| Тест                                                                                                    | Инструменты                                                                                                    | Доб                                                                                                    | бавить вопрос                                                                                                    | Уведомление                                         |
| Вопросы                                                                                                    |                                                                                                    | Вопрос на соответствие                                                                                            |                                                                                                    | Herefremenne Dever                                  |
| <ol> <li>При выключен<br/>информация т<br/>Одиночный в<br/>2. Выберите кла<br/>курсором "Мно<br/>Множественн<br/>3. В каком году б<br/>компьютер? "Е</li> </ol> | ии компьютера вся<br>теряется<br>ы <b>бор</b><br>виши управления<br>ожественный<br><b>ый выбор</b><br>ыл создан первый<br>Звод строки" | Arial Unicode MS • 18 • В И<br>Установите соответствие                                                            | <ul> <li>ДА- ≡ ≡ ≡ ≡ ⊨ ∉ ∉</li> <li>Здесь наберите вопрос</li> <li>Если для вопроса<br/>необходима картинка,</li> </ul> |                                                     |
| Ввод строки                                                                                                    |                                                                                                    | Элемент                                                                                                    | звук или видео,                                                                                                    | Добавить                                            |
| 4. Новый вопрос                                                                                                    | "Ввод числа"                                                                                                    | F1 🛛 🛛 🖉                                                                                                    |                                                                                                    |                                                     |
| Ввод числа                                                                                                    |                                                                                                    | Delete                                                                                                    | удаление                                                                                                    |                                                     |
| 5. Установите со                                                                                                    | ответствие                                                                                                    | Ctrl+Z                                                                                                    | 🖸 🤇 Отмена предыдущего дейс                                                                                             |                                                     |
| Соответствие                                                                                                    | ,                                                                                                    | Ctrl C                                                                                                    | 🖸 🤇 Копирование в буфер                                                                                                 | 👰 🚾 Вниз                                            |
| Введ<br>соот                                                                                                    | ците элемент<br>ветствие им -                                                                                                    | в левом столбце и<br>– в правом столбце                                                                           |                                                                                                    |                                                     |
| Всего вопросов: 5<br>Всего баллов: 5                                                                                                    |                                                                                                    | Настройки Уведомление и ветвление<br>Использовать настройки по умолчани Попытки:                                  | Добавляйте, уд<br>вариа<br>ию<br>Перемешать ответы                                                                      | аляйте, перемещайте<br>нты ответов                  |

#### создаем ТЕСТ на упорядочивание списка кнопкой

| 🕡 🖹 - 🖿 🔚                                                                                                    | <b>-</b>                                                                                                    | Тест 1 - iSpring QuizMaker                                                                                                    | _ 🗆 X                                                           |
|----------------------------------------------------------------------------------------------------|----------------------------------------------------------------------------------------------------|----------------------------------------------------------------------------------------------------|-----------------------------------------------------------------|
| Главная                                                                                                    | Справка                                                                                                    |                                                                                                    |                                                                 |
| Спубликовать ☑ Просмотр ▼ ※ Настройки Тест                                                                                  | <ul> <li>Инфо слайд</li> <li>Дублировать</li> <li>Дублировать</li> <li>Мипортиров</li> <li>Инструменты</li> </ul> | Ув<br>Ввод числа Т Банк слов<br>Один. выбор Сответствие Т Пропуски ФАкт. область<br>Вопрос-анкета<br>Добавить вопрос              | едомление: По вопросу •<br>ствление: Отключено •<br>Уведомление |
| Вопросы                                                                                                    | ]                                                                                                    | Вопрос на упорядочивание списка                                                                                                   | Изображение Звук Видео                                          |
| <ol> <li>При выключен<br/>информация т<br/>Одиночный ви</li> <li>Выберите кла<br/>курсором "Мно<br/>Множественни</li> </ol> | ии компьютера вся<br>еряется<br><b>ыбор</b><br>виши управления<br>эжественный<br><b>ый выбор</b>                  | Аrial Unicode MS - 18 - В I Ц А - ≡ ≡ ≡ ≡ ≡ ∉ ∉<br>Поставьте в соответствие примерный информационн<br>объем носителей информации? |                                                                 |
| <ol> <li>В каком году б<br/>компьютер? "Е</li> </ol>                                                                        | ыл создан первый<br>Звод строки"                                                                                  | Ответ Здесь наоерите вопрос                                                                                                    |                                                                 |
| Ввод строки                                                                                                    |                                                                                                    | Верный порядок                                                                                                    | Добавить                                                        |
| 4. Новый вопрос                                                                                                    | "Ввод числа"                                                                                                    | 1 Мбайт                                                                                                    | Удалить                                                         |
| Ввод числа                                                                                                    |                                                                                                    | 600 Мбай                                                                                                    |                                                                 |
| 5. Установите со                                                                                                    | ответствие                                                                                                    | 16 Гбайт 🥊                                                                                                    |                                                                 |
| Соответствие                                                                                                    |                                                                                                    | 1 Тбайт 🧧                                                                                                    | Вниз                                                            |
| 6. Поставьте в со                                                                                                    | ответствие                                                                                                    |                                                                                                    |                                                                 |
| Г Введі                                                                                                    | ите ответы те<br>пор                                                                                              | кста в правильном<br>ядке                                                                                                    |                                                                 |
|                                                                                                    |                                                                                                    | Настройки Уведомление и ветвление                                                                                                 |                                                                 |
|                                                                                                    |                                                                                                    | 📝 Использовать настройки по умолчанию                                                                                             |                                                                 |
| Всего вопросов: 6<br>Всего баллов: 6                                                                                        |                                                                                                    | Попытки: 1 🗸 🗸 Перемешать ответы                                                                                                  |                                                                 |
| Удалить выбра                                                                                                    | нное                                                                                                    | Баллы: 1 Принимать частичные ответы                                                                                               |                                                                 |

#### создаем ТЕСТ на заполнение пропусков кнопкой

Заполните пропуски в отрывке из истории города Санкт-Петербург.

После начала войны название Санкт-Петербург "переделали" на русский манер Петроград 26 января 1924 года, после смерти В. И. Ленина, город решением ЦК ВКП(б) переименовывается в Ленинград

#### Пропуски

Вопрос на заполнение пропусков вопрос с оценкой, требующий заполнения одного или нескольких пропусков в тексте.

| 🕢 🖹 - 📂 🖶                                                                                                    | .) ₹                                                                                          |                                                                                                    | Tect 1 - iSpring QuizMaker                                                                                                    | _ = ×                                                              |
|----------------------------------------------------------------------------------------------------|-----------------------------------------------------------------------------------------------|----------------------------------------------------------------------------------------------------|----------------------------------------------------------------------------------------------------|--------------------------------------------------------------------|
| Главная                                                                                                    | Справка                                                                                       |                                                                                                    |                                                                                                    |                                                                    |
| Спубликовать Просмотр ▼ Настройки Тест                                                                                                    | <ul> <li>Инфо слайд</li> <li>Дублировать</li> <li>Мипортирова</li> <li>Инструменты</li> </ul> | <ul> <li>Верно/Неверно [1] Ввод стро</li> <li>Один. выбор</li> <li>Соответст</li> <li>Множ. выбор</li> <li>Порядок</li> </ul> | ки 🖻 Ввод числа 🝸 Банк слов<br>вие Т Пропуски 🔮 Акт. область<br>Влож. ответы<br>Добавить вопрос                                                              | Уведомление: По вопросу т<br>Ветвление: Отключено т<br>Уведомление |
| Вопросы                                                                                                    |                                                                                               | Вопрос на заполнение пропусков                                                                                                |                                                                                                    | Изображение Звук Видео                                             |
| <ol> <li>При выключен<br/>вся информац</li> <li>Одиночный ва</li> <li>Выберите клав<br/>управления ку</li> <li>Множественни</li> <li>В каком году б</li> </ol> | ии компьютера<br>ия теряется<br>ыбор<br>виши<br>рсором<br>ый выбор<br>ыл создан               | Arial Unicode MS • 14 •<br>Новый вопрос "Пропуски"                                                                            | <ul> <li>В I U ▲ ▼ ■ ≡ ≡ ≡ ≡ </li> <li>Если для вопроса,<br/>необходима картинка,<br/>звук или видео,<br/>воспользуйтесь кнопками<br/>и вкладками</li> </ul> |                                                                    |
| первый компы<br><b>Ввод строки</b>                                                                                                    | ютер? "Ввод                                                                                   | Текст с пропусками                                                                                                    |                                                                                                    |                                                                    |
| 4. Новый вопрос                                                                                                    | "Ввод числа"                                                                                  | Заполнить пропуск                                                                                                    | ▼   .                                                                                                    | пропуск                                                            |
| Ввод числа                                                                                                    |                                                                                               |                                                                                                    |                                                                                                    | удалить<br>пропуск                                                 |
| 5. Установите со<br>Соответствие                                                                                                    | ответствие                                                                                    | Наберите                                                                                                    | текст вставляя пропуски В                                                                                                    |                                                                    |
| 6. Поставьте в со<br>примерный<br><b>Порядок</b>                                                                                                    | рответствие                                                                                   | обла                                                                                                    | атексі, ветавлял пропуски в<br>асти пропуска наберите<br>правильный ответ                                                                                    |                                                                    |
| 7. Новый вопрос                                                                                                    | "Пропуски"                                                                                    | Настройки Уведомление и ветвление                                                                                             |                                                                                                    |                                                                    |
| Пропуски<br>Всего вопросов: 7                                                                                                    | •                                                                                             | <ul> <li>Использовать настройки по умо</li> <li>Попытки:</li> </ul>                                                           | лчанию                                                                                                    |                                                                    |
| Исего баллов: 7                                                                                                    |                                                                                               | Баллы: 1                                                                                                    | Принимать частичные ответы                                                                                                    |                                                                    |

#### создаем ТЕСТ на выбор одного правильного ответа из списка кнопкой

| На рисунке изображена картина Богатыри 🔹 написанная великим русским художником |
|--------------------------------------------------------------------------------|
| написанная великим русским художником                                          |
|                                                                                |
| Выберите ответ                                                                 |
| Иваном Шишкиным                                                                |
| Виктором Васнецовым                                                            |
| Алексеем Саврасовым                                                            |

| Главная                                                                                                    | Справка                                                                                                    |                                                                                                    |                                                                                                    |                                                                                                    |                                                    |
|----------------------------------------------------------------------------------------------------|----------------------------------------------------------------------------------------------------|----------------------------------------------------------------------------------------------------|----------------------------------------------------------------------------------------------------|----------------------------------------------------------------------------------------------------|----------------------------------------------------|
| Опубликовать<br>Просмотр<br>Настройки<br>Тест                                                                                                    | <ul> <li>Инфо слайд</li> <li>Дублировати</li> <li>Дублировати</li> <li>Мипортиров</li> <li>Инструменты</li> </ul> | <ul> <li>Верно/Неверно [1] Ввод строки</li> <li>Один. выбор <ul> <li>Соответстви</li> <li>Один. выбор <ul> <li>Порядок</li> </ul> </li> </ul></li></ul> | <ul> <li>Ввод числа Т Банк слов</li> <li>Пропуски Ф Акт. область</li> <li>Влож. ответы</li> <li>Добавить вопрос</li> </ul>            | Уведомлен<br>Вопрос-анкета<br>Уведомлен<br>Ветвление                                                                             | ние: По вопросу т<br>:: Отключено т<br>Иведомление |
| опросы                                                                                                    |                                                                                                    | Вопрос с вложенными ответами                                                                                                    |                                                                                                    |                                                                                                    | Изображение Звук Виде                              |
| <ol> <li>Новый вопрос<br/>вставить сюда<br/>Пропуски</li> <li>Выберите оди<br/>ответ в каждої<br/>Вложенные от</li> <li>Выберите оди<br/>ответ в каждої</li> </ol> | "Пропуски"<br>н правильный<br>и<br>веты<br>н правильный                                                           | Arial • 14 • В<br>Выберите один правильный ответ<br>Задание можете остан<br>или сформулировать<br>Текст с пропусками                                    | <ul> <li><i>I</i> <u>U</u> <u>A</u> - <u>E</u> ≡ ≡ ≡</li> <li>в каждом раскрывающемся сп</li> <li>Вить свое<br/>Воспользуй</li> </ul> | <ul> <li>і ∉ ∉ (@)</li> <li>іиске</li> <li>я вопроса,</li> <li>ма картинка,</li> <li>ли видео,</li> <li>тесь кнопками</li> </ul> |                                                    |
| Вложенные от                                                                                                    | веты                                                                                                    |                                                                                                    | ИВКЛ                                                                                                    | адками                                                                                                    | Вставить                                           |
|                                                                                                    |                                                                                                    | Энергозависимая память -<br>Наберите текст, встав<br>вместо пропусков по<br>правильными ответа                                                          | Мации - процессор • •<br>Оперативная • .<br>вляя<br>ля с<br>ми                                                                        |                                                                                                    | список<br>Удалить<br>список                        |
| Всего вопросов: 3<br>Всего баллов: 3<br>Удалить выбра                                                                                                    | нное                                                                                                    | <ul> <li>Использовать настройки по умолча</li> <li>Попытки:</li> <li>Баллы:</li> </ul>                                                                  | нию<br>Перемешать ответы Принимать частичные ответы                                                                                   |                                                                                                    |                                                    |

#### создаем ТЕСТ на выбор одного правильного ответа из списка кнопкой Т Банк слов

| Главная Спр                                                                                                    | равка                                                                                          |                                                                  |                                                                    |                                                                                                 |                                          |                                       |                                |                                               |       |
|----------------------------------------------------------------------------------------------------|------------------------------------------------------------------------------------------------|------------------------------------------------------------------|--------------------------------------------------------------------|-------------------------------------------------------------------------------------------------|------------------------------------------|---------------------------------------|--------------------------------|-----------------------------------------------|-------|
| Опубликовать<br>Просмотр т<br>Настройки<br>Тест                                                                 | <ul> <li>Инфо слайд</li> <li>Дублировать</li> <li>Импортироват</li> <li>Инструменты</li> </ul> | <ul> <li>Верно/Ни</li> <li>Один. вы</li> <li>Множ. ви</li> </ul> | еверно [t] Ввод строки<br>16ор [c] Соответстви<br>16ор 🚍 Порядок   | <ul> <li>Ввод числа</li> <li>Пропуски</li> <li>Влож. ответь</li> <li>Добавить вопрос</li> </ul> | Т Банк слов                              | Бопрос-анкета<br>•                    | Уведомлени<br>Ветвление:<br>Ув | ие: По вопросу •<br>Отключено •<br>ведомление |       |
| просы                                                                                                    | E                                                                                              | Зопрос "Банк сл                                                  | DB"                                                                |                                                                                                 |                                          |                                       |                                | зображение Звук                               | Видео |
| . Новый вопрос "Прог<br>вставить сюда<br>Пропуски<br>. Выберите один прав<br>ответ в каждом<br>Вложенные ответы | туски"                                                                                         | Arial<br>Замените про                                            | <ul> <li>14</li> <li>В</li> <li>В</li> <li>Тексте, испо</li> </ul> | <i>I</i> <u>U</u> <b>A</b> -<br>льзуя банк сло                                                  | ≣ ≣ ≣                                    |                                       |                                |                                               |       |
| ответ в каждом                                                                                                  | вильный                                                                                        | Гекст с пропуска                                                 | ми                                                                 |                                                                                                 |                                          |                                       |                                |                                               |       |
| Вложенные ответы                                                                                                |                                                                                                | 1                                                                | мыла                                                               |                                                                                                 |                                          |                                       |                                | Вставить поле                                 |       |
| . Замените пробелы і<br>используя банк слов<br>Банк слов                                                        | в тексте,                                                                                      | Дополнительні<br>мама                                            | ые слов                                                            |                                                                                                 | Наберите те<br>зместо проп<br>правильны/ | кст, встав<br>іусков пол<br>ми ответа | ляя<br>ія с<br>ми              | Удалить<br>поле<br>Удалить<br>доп. спова      |       |
|                                                                                                    |                                                                                                | раму<br>Введите допо                                             | илнительное слово                                                  |                                                                                                 | Введите п<br>смыслу сл<br>дополнит       | одходяще<br>ова, испол<br>ельные сл   | ее по<br>льзуя<br>лова         |                                               |       |
| сего вопросов: 4<br>сего баллов: 4<br>Удалить выбранное                                                         | ]                                                                                              | Использоват<br>Попытки:<br>Баллы: 1                              | ь настройки по умолча<br>1 🔹                                       | нию<br>Перемешать  Принимать ч                                                                  | ответы<br>астичные ответы                |                                       |                                |                                               |       |

### создаем ТЕСТ на указание правильной области кнопкой 👰 Акт. область

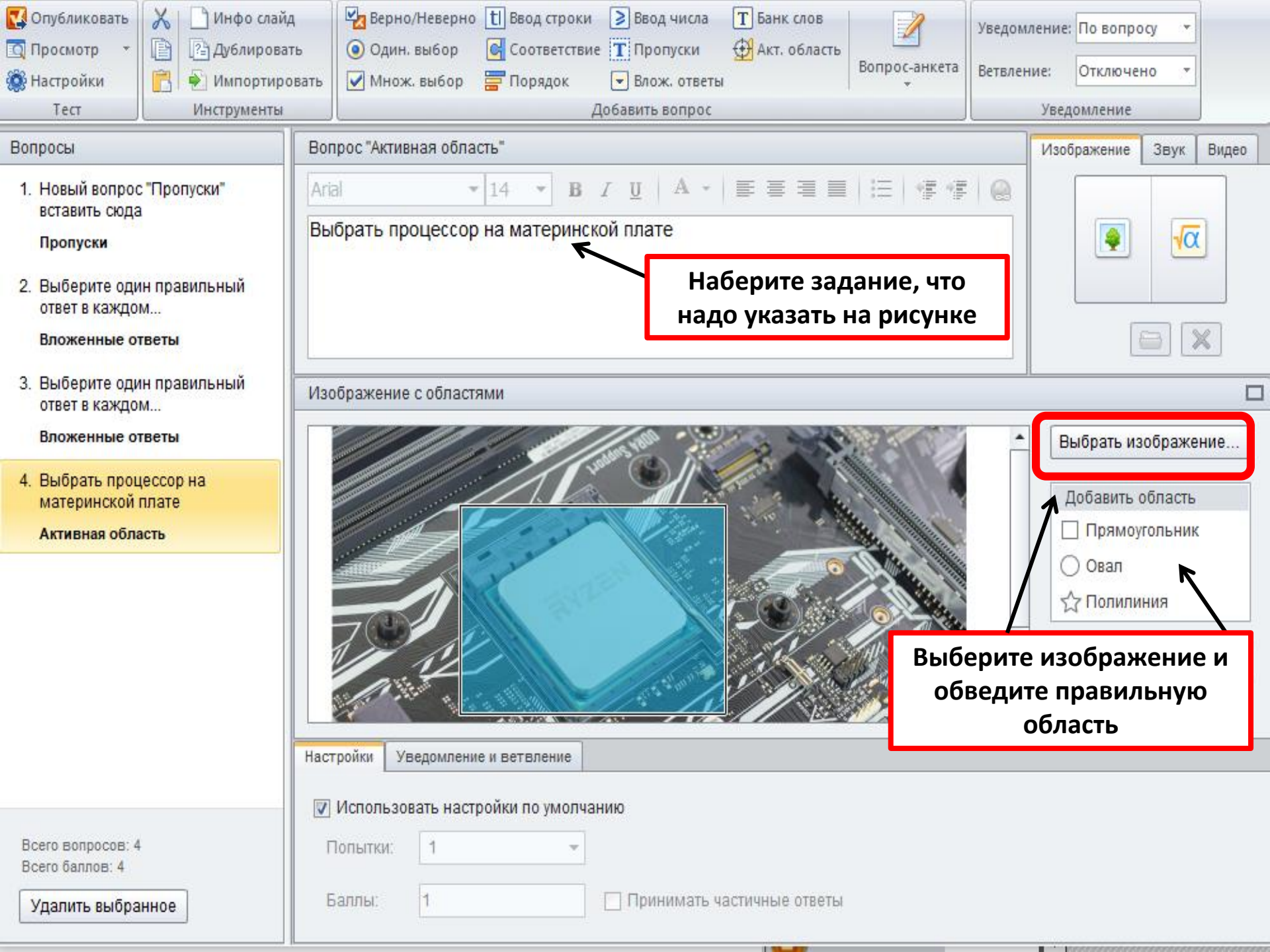

Вставка в тест формул, изображений, аудио- и видеофайлов

| Изображение Звук Видео | Изображение Звук Видео | Изображение Звук Видео |
|------------------------|------------------------|------------------------|
|                        |                        |                        |
|                        |                        |                        |
|                        |                        |                        |
|                        |                        |                        |
|                        |                        |                        |
|                        |                        |                        |

- Выберите нужный вопрос;
- Переключитесь в нужную вкладку «Изображение», «Звук», «Видео»;
- Кликните кнопку вставки ресурса и выберите файл

#### СОХРАНЕНИЕ ТЕСТА

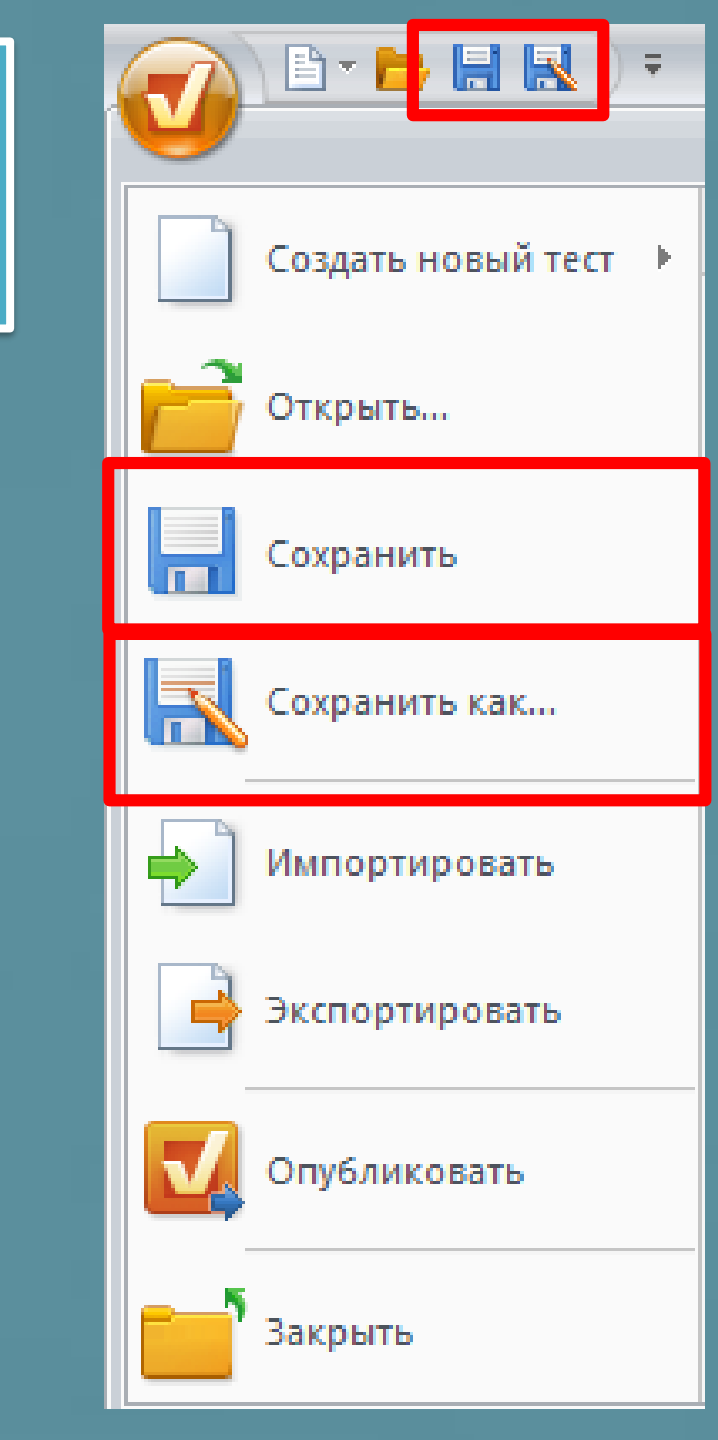